# Manual de pago de verano 2019 - 2020

Pago con tarjeta

# Paso 1: ingresa al botón de pagos

#### https://btnpagos.usfq.edu.ec/pagos/

#### ← → C 🍙 btnpagos.usfq.edu.ec/pagosx/

🕀 🛧 📜 M 🗄

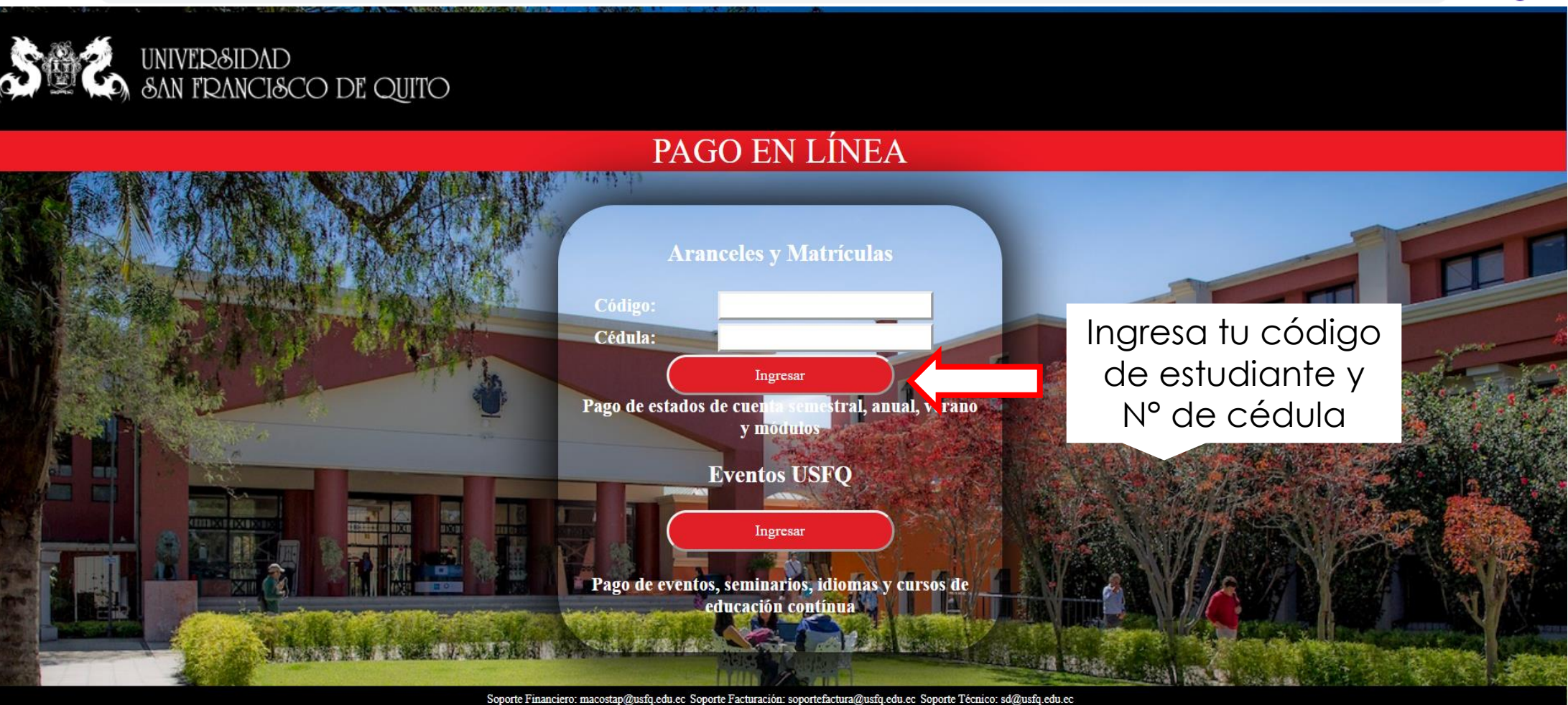

Preguntas Frecuentes Copyright © 2019 Universidad San Francisco de Quito

# Paso 2: Selecciona la opción de estado de cuenta "Verano"

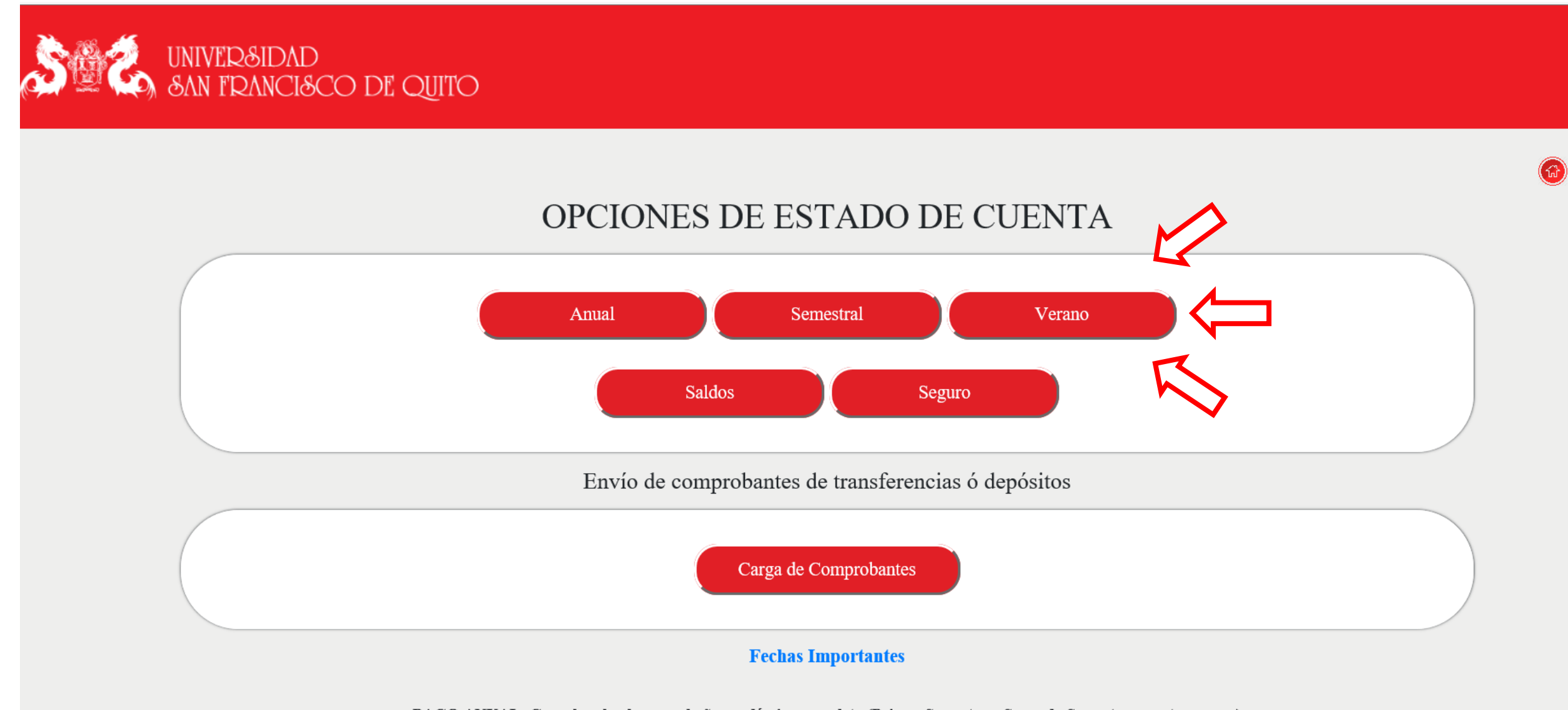

PAGO ANUAL: Cancelas el valor por el año académico completo (Primer Semestre y Segundo Semestre: agosto a mayo)

PAGO SEMESTRAL: Cancelas el valor por el periodo académico que corresponda (Primer Semestre o Segundo Semestre)

## Paso 3: Selecciona la opción "Créditos Pregrado"

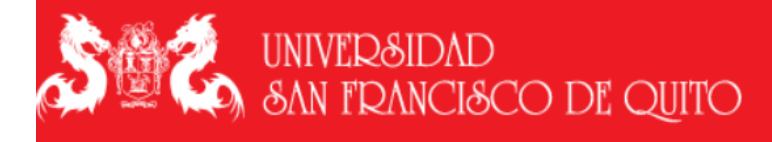

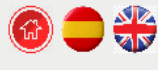

#### Pago por créditos de verano

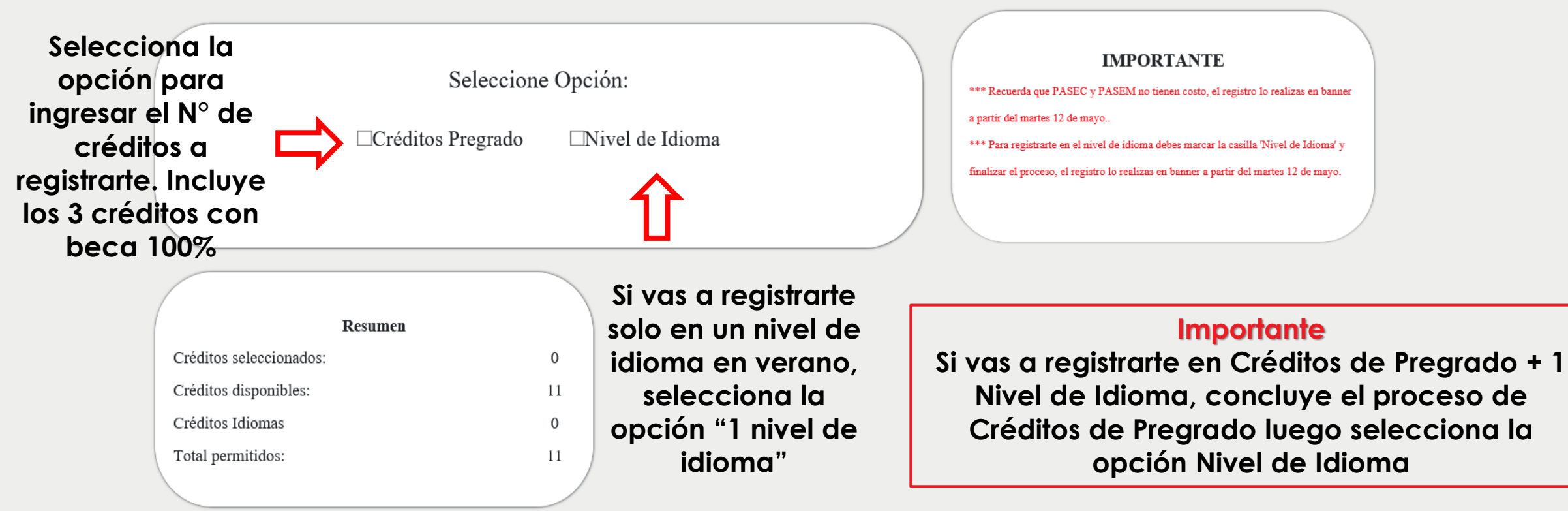

## Paso 4: Ingresa el # de créditos en los que te vas a registrar y añade tu selección

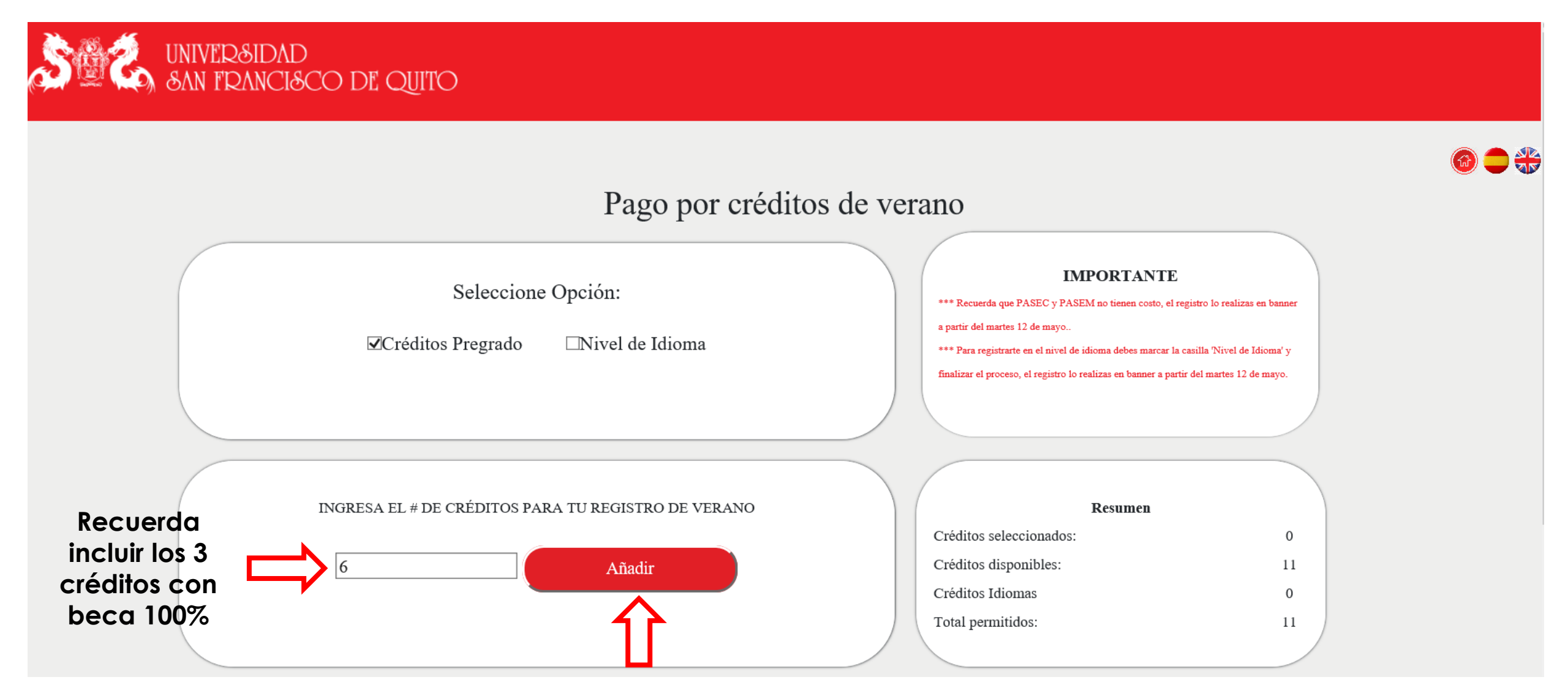

#### Paso 5: Verifica el valor a pagar por los créditos seleccionados

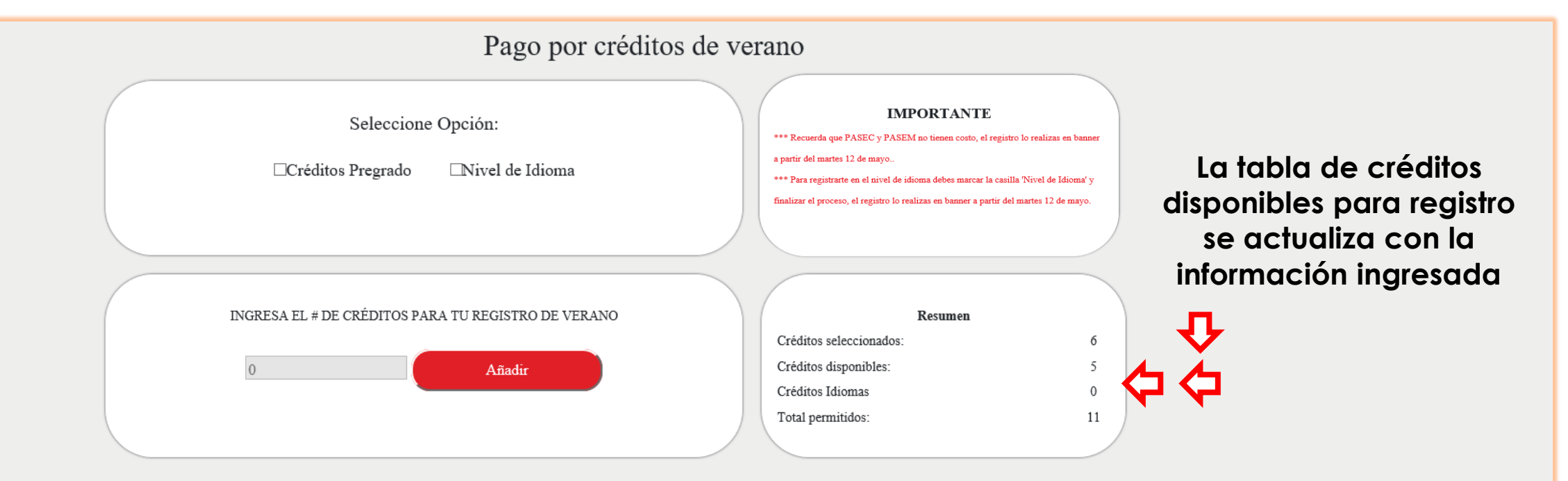

| CTA  | DETELLE                | CREDITOS | PERIODO | VALOR   | A PAGAR | ENVIO | OPE |
|------|------------------------|----------|---------|---------|---------|-------|-----|
| VP19 | Verano Pregrado 201930 | 3        | 201930  | 1005    | 0       | s     | 0   |
| B462 | Beca de Emergencia     | 0        | 201930  | -1005   | 0       | s     | 0   |
| VP19 | Verano Pregrado 201930 | 3        | 201930  | 1005    | 753.75  | s     | 0   |
| B462 | Beca de Emergencia     | 0        | 201930  | -251.25 | 0       | s     | 0   |

VALOR A CANCELAR: USD\$ 753.75

Continuar

Revisar la tabla y el valor a pagar por los créditos ingresados. Luego presiona continuar

Limpiar

#### Paso 6: Ingresa o selecciona los datos de facturación

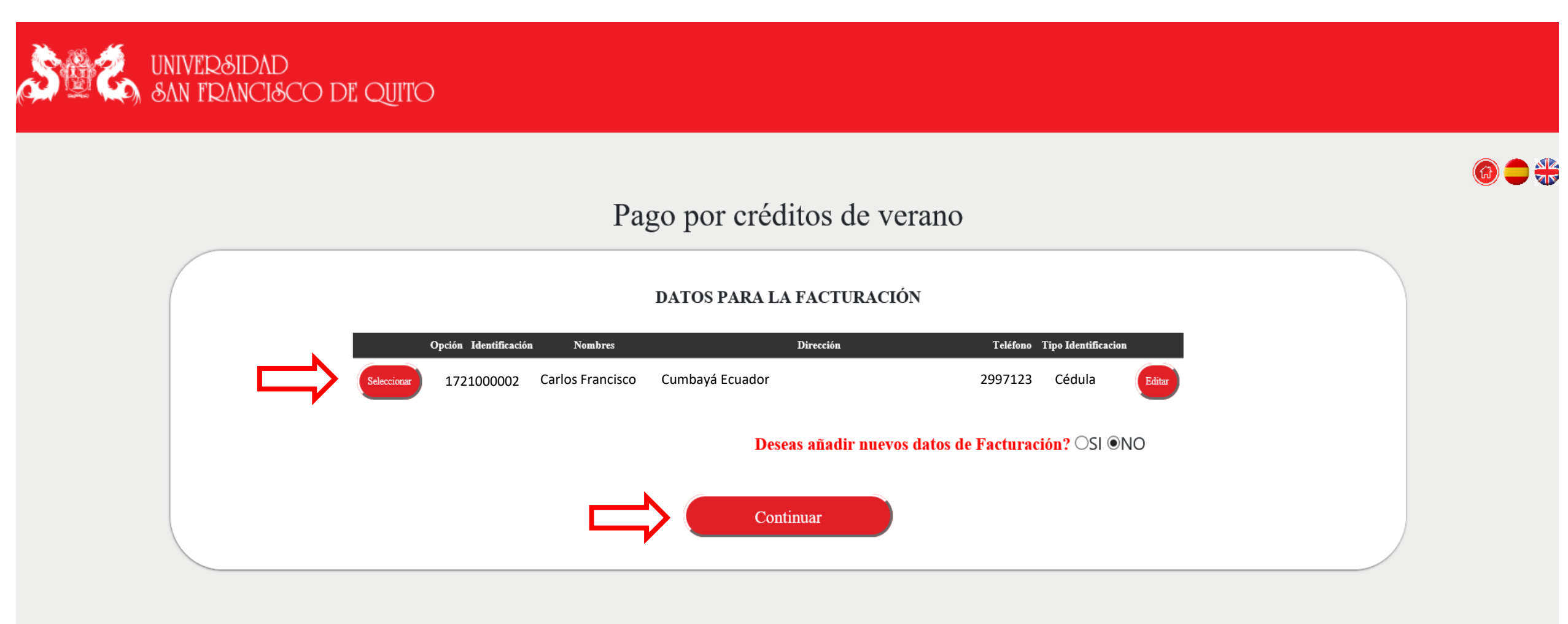

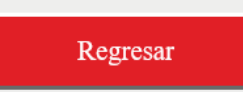

# Paso 7: Selecciona al emisor de la tarjeta con la que realizarás el pago

| $\leftarrow \   \rightarrow \   {\tt G}$ | btnpagos.usfq.edu.ec/pagosx/tipo_tarjeta.aspx                                                                                    | $\Delta$                                         |
|------------------------------------------|----------------------------------------------------------------------------------------------------|--------------------------------------------------|
| <u>\$@2</u>                              | UNIVERSIDAD<br>SAN FDANCISCO DE OUTRO                                                                                            |                                                  |
|                                          | BY ONN FRANCIOCO DE QUITO                                                                                                    |                                                  |
|                                          |                                                                                                    |                                                  |
|                                          | Selecciona tu banco                                                                                                    |                                                  |
|                                          | Total: \$ 753.75                                                                                                    |                                                  |
|                                          |                                                                                                    | · · · · · · · · · · · · · · · · · · ·            |
|                                          | Banco Guayaquil (Diferidos y Pagos Corrientes)<br>Banco Pichincha (Diferidos y Pagos Corrientes)                                 |                                                  |
|                                          | Diners Club, Visa Titanium, Discover (Diferidos y Pagos Corrientes)<br>Otros Bancos Locales e Internacionales (Pagos Corrientes) | Salassians tu kanas                              |
|                                          |                                                                                                    | Total: \$ 753.75                                 |
|                                          |                                                                                                    | Banco Pichincha (Diferidos y Pagos Corrientes) • |
|                                          |                                                                                                    | PlacetoPay                                       |
|                                          |                                                                                                    |                                                  |
|                                          |                                                                                                    | VISA (HasterCard                                 |
|                                          | Al seleccionar el banco da clic en "Continuar"                                                                                   | Regresar Continuar                               |

## Paso 8: Elige el diferido que aplicarás a tu pago

| UNIVER&IDAD<br>SAN FRANCISCO DE QUITO                    |                               |      |
|----------------------------------------------------------|-------------------------------|------|
|                                                          | Seleccione opción de diferido |      |
|                                                          | Total: US\$ 753.75            |      |
|                                                          | T                             |      |
| PAGOS, 0 MESES SIN INTERES<br>PAGOS, 3 MESES SIN INTERES |                               |      |
|                                                          |                               |      |
|                                                          | Seleccione opción de diferido |      |
| Diferidos Disponibles                                    | Total: US\$ 753.75            |      |
| INTERESES CON INTERSES                                   | PAGOS, 0 MESES SIN INTERES    |      |
| 3 6 9 12 24                                              | Regresar Pagar Clic en "      | Pago |

# Paso 9: Completa la información para realizar el pago

Ingresa tus datos para iniciar el pago

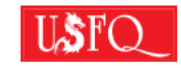

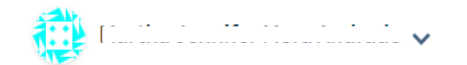

@estud.usfq.edu.ec

¿Vas a pagar con la cuenta o tarjeta de alguien más? <u>Cambiar datos del pagador</u>

#### Total a pagar USD \$753.75

(1) Tu proceso de pago expirará en alrededor de 4 horas

**Referencia** 20200421T19081808

**Descripción** Estado de cuenta verano /

Fecha 2020-04-21 19:36:26

**Sesión** 156995

| Correo electrónico        |           |      |  |
|---------------------------|-----------|------|--|
| a@estud.usfq.edu.ec       |           |      |  |
| Tipo de documento         | Documento |      |  |
| Cédula de identidad 🗸 🗸 🗸 |           |      |  |
| Nombre                    | Apellidos |      |  |
|                           | Doe       |      |  |
| Teléfono móvil            |           |      |  |
|                           |           | Comr |  |

#### CONTINUAR

Completa la información y continúa con el proceso de pago

| No deseo continuar el proces | oroceso |
|------------------------------|---------|
|------------------------------|---------|

#### Paso 10: Ingresa los datos de tarjeta y finaliza el proceso de pago

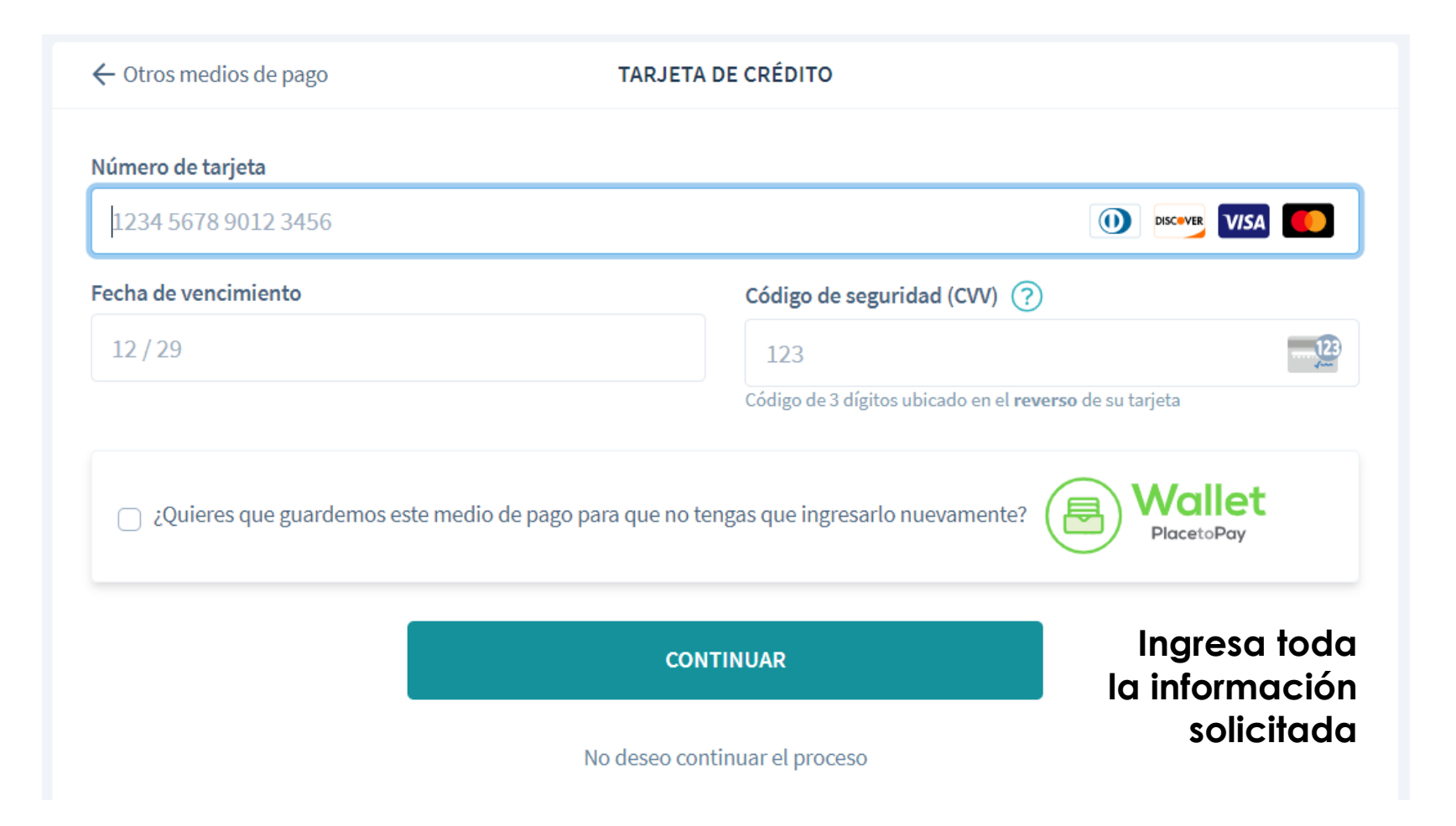

#### Paso 11: Te notificaremos que tu pago fue procesado exitosamente

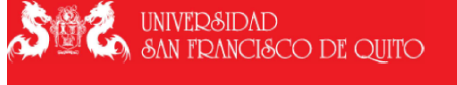

Tu transacción fue procesada con éxito

| ID             | 133235             |
|----------------|--------------------|
| Autorización   | 288706             |
| Subtotal       | 753.75             |
| IVA            | 0.00               |
| Interes        | 0                  |
| Total          | 753.75             |
| Fecha          | 2020/04/19 0:00:00 |
| Motivo de pago | Verano /133235     |
| # Transacción  | 20200717100071000  |
|                |                    |

# Además recibirás un correo con la confirmación del pago

PlacetoPay <no-reply@placetopay.ec> Transacción aprobada en USFQ [20200421T18205443] 3 Si hay problemas con el modo en que se muestra este mensaje, haga clic aquí para verlo en un explorador web.

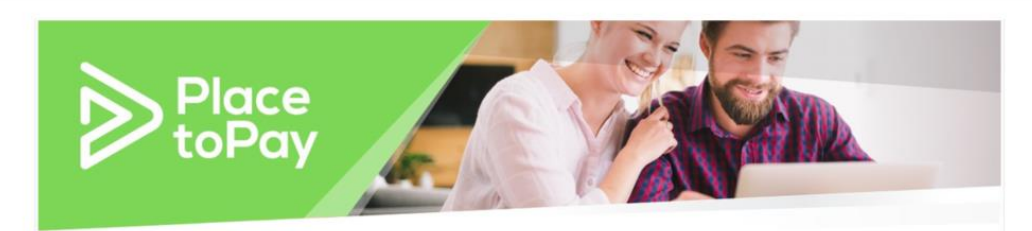

Hola Luis Aldaz no anii co

Tu transacción en USFQ - S/I 00 por un valor de USD \$98 ha sido APROBADA

| Fecha         | 2020-04-21 18                               |
|---------------|---------------------------------------------|
| Referencia    | 20200421T18205443                           |
| Valor         | 753.75                                      |
| Descripción   | Paquetes de Admisión- 1719954974/1719954974 |
| Medio de pago | Diners                                      |
| Tarjeta       | **** 02                                     |
| Cuotas        | 1                                           |
| Autorización  |                                             |
| Recibo        | 381170                                      |
|               |                                             |

Si tienes alguna pregunta sobre tu compra, como el envío o la emisión de la factura, te recomendamos contactarte con un asesor del comercio. E-mail de contacto soportefactura@usfq.edu.ec, macostap@usfq.edu.ec Si vas registrarte únicamente en 1 materia de 3 créditos, debes **Recuerda que:** ingresar en esta sección el número 3 y finalizar el proceso para que tus créditos sean habilitados en banner.

#### Paso 1: Ingresa el número de créditos (3)

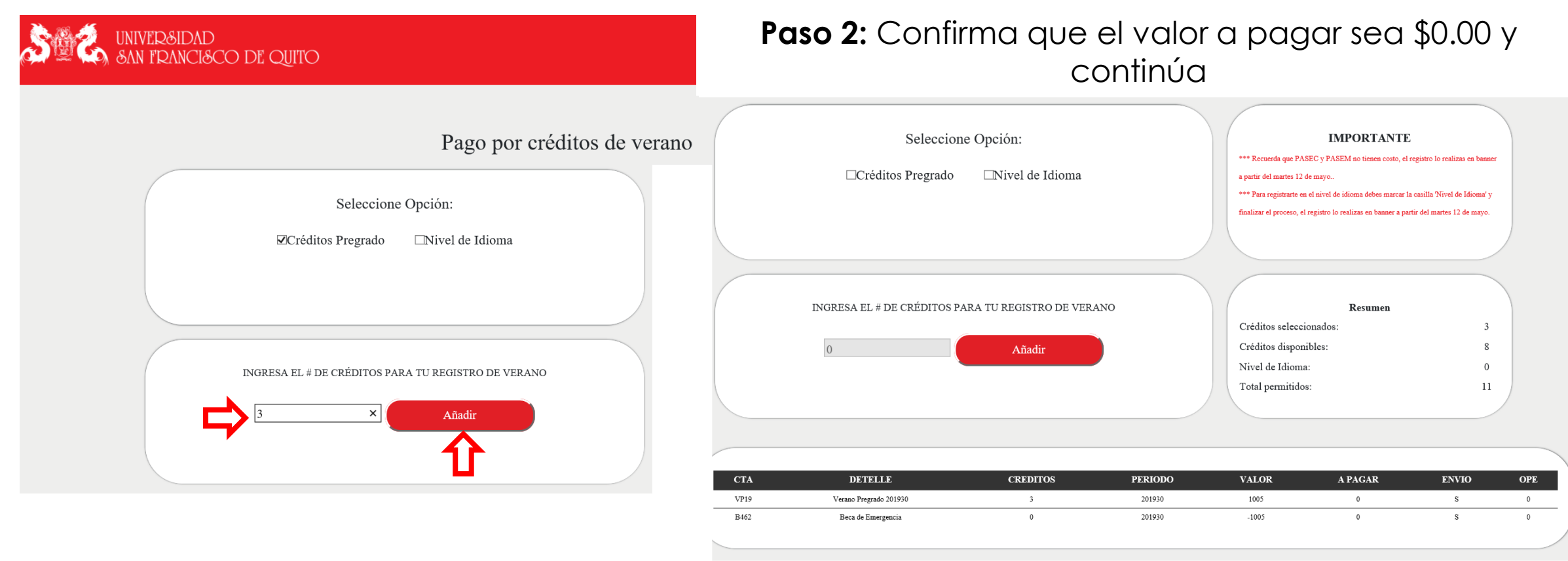

VALOR A CANCELAR USD\$ \$0.00

Limpiar

Continua

**Paso 3:** Ingresa los datos de facturación y al continuar recibirás el comprobante con el mensaje que indica que tus créditos fueron habilitados

#### UNIVER&IDAD SAN FRANCISCO DE QUITO

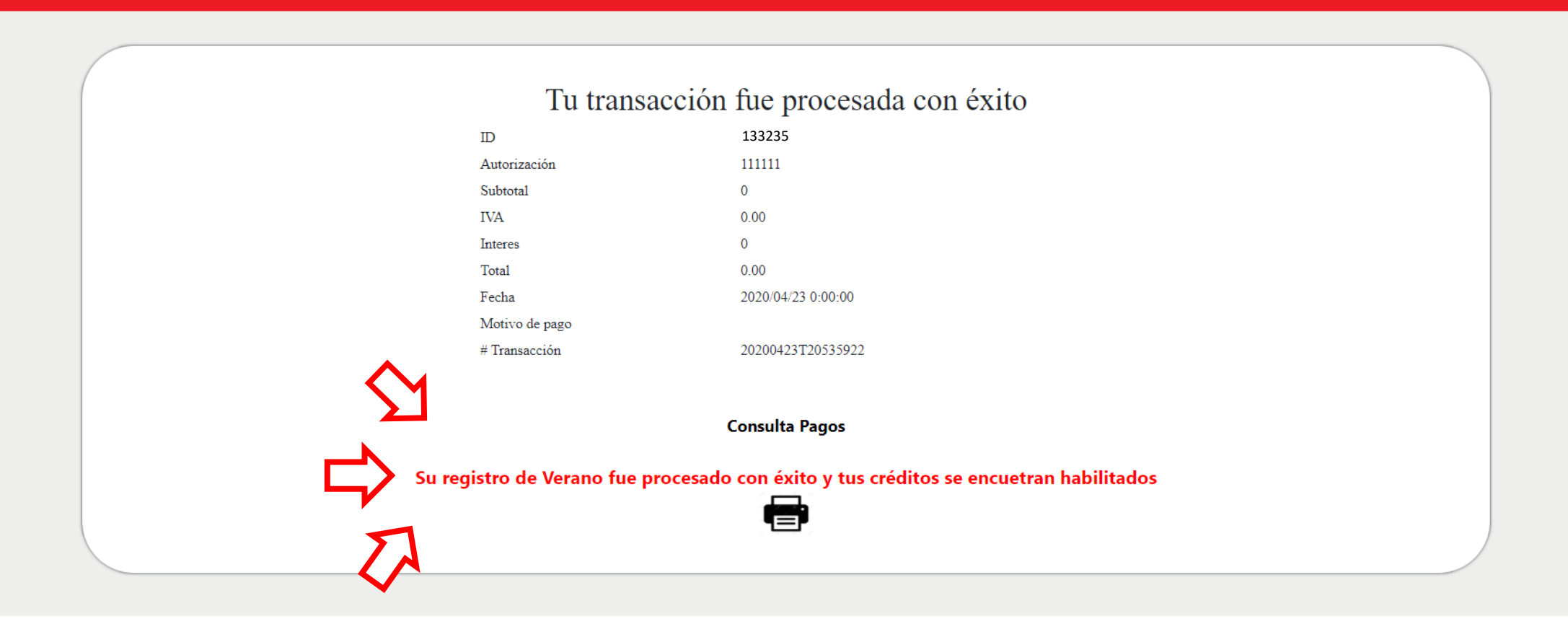

Soporte Financiero y Facturación: <u>soportefactura@usfq.edu.ec</u>

Soporte Técnico: <u>sd@usfq.edu.ec</u>